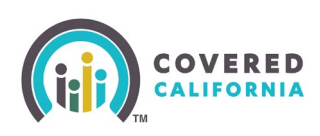

#### **Overview**

Covered California sends a notice to consumers to notify them they are at risk of losing their Advance Premium Tax Credit (APTC) or Cost-Sharing Reductions (CSR) for health coverage through Covered California. Due to tax laws, staff will not know which consumers were sent a notice, so we are unable to advise our Certified Enrollers which of their consumers were sent a notice.

Consumers will receive <u>this notice</u> due to one or more of the following reasons. The consumer received premium tax credits the previous year and:

- the previous year did not file a federal tax return
- filed a federal tax return, but **did not include** IRS Form 8962 with their return
- asked the IRS for an extension **but has yet to file** their previous year's tax return, including their IRS Form 8962

Consumers were advised to contact Covered California or their Certified Enroller for assistance in updating their Consent for Verification or to check their income and family size.

### Guidance

- If a consumer indicates they are contacting you about the <u>notice</u> they received, offer to review their Consent for Verification and income and family size information with them.
- If the consumer **specifically** says they would like to provide attestation that they filed their taxes or they need help, they may contact their Certified Enroller.

You can assist them by logging in to their <u>CoveredCA.com Account</u>. <u>See steps below</u> on the <u>"How to Help"</u> subsection.

- Do not provide any tax filing advice under any circumstance or answer any tax filing questions refer them to a Tax Professional.
- To protect consumer's privacy, the notice will NOT be located under **Documents and Correspondence** and Service Center Representatives will not be able to identify recipients.

## Background

A consumer who applied for Covered California and received APTC during the coverage year is required to file taxes. The IRS reports to CalHEERS when an individual did not file taxes for a year in which they received APTC. CalHEERS will use this information to update APTC eligibility for existing consumers and determine APTC eligibility for new consumers.

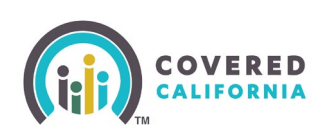

### **Possible Scenarios**

Review the scenarios below to understand the impact to consumers:

#### Scenario #1:

- Existing APTC eligible consumers that did not file taxes for a previous coverage year must file taxes to continue eligibility for APTC
  - These consumers will have their eligibility automatically re-determined by CalHEERS
  - The redetermination may result in the discontinuance of APTC eligibility in the current year if the consumer did not file taxes for a previous coverage year.

#### Scenario #2:

• Existing APTC eligible consumers who Report a Change will receive an ineligible status if they did not file taxes for a previous coverage year.

#### Scenario #3:

• Consumers renewing coverage and seeking premium assistance will receive an ineligible status if they did not file taxes for a previous coverage year.

### How to help

- If the consumer is determined ineligible for APTC due to their Non-Tax Filer status, they may self-attest to having filed taxes in the application on the Update Consent for Verification and Tax Filing Attestation Page.
- **Update Consent for Verification and Tax Filing Attestation** link can be accessed in the Account Information section on the Consumer Home Page.
- The link displays after login for subsidized cases (financial assistance) with an application status of 'Submitted'. The links do not display if the application type is an unsubsidized Covered California Plan only (no financial assistance).

Consumers may update their consent for verification at any time to allow Covered California to review their tax information during the annual enrollment period.

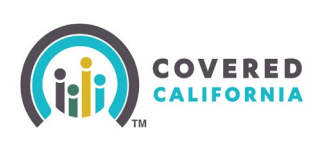

| Welcome!<br>Select Year: 2000 2019                                                                                                  |                                                                |
|----------------------------------------------------------------------------------------------------|----------------------------------------------------------------|
| Begin Application<br>Apply now and see if you qualify for<br>insurance through Covered Californ<br>application.                     | Apply Now<br>free or low-cost health<br>la and Medi-Cal on one |
| Important Dates                                                                                                    | Household Summary                                              |
| Jan 15 - Covered California                                                                                                    | Your household members will appear here. Begin                 |
| 2020 Open Enrollment starts Oct 15, 2019 and ends Jan 15, 2020.                                                                     | an application to get started.                                 |
| Dec 15 - Covered California                                                                                                    | <b></b>                                                        |
| 15, 2019.                                                                                                    | Begin application >                                            |
| Manage Your 2020 Application                                                                                                    | Case #: 5000011493                                             |
| Poviou Application More Actions                                                                                                    |                                                                |
| Newsew suppression More Actions<br>View your most recently Make changes to your<br>submitted application. coverage and compare plan | 15.                                                            |
| Account Information<br>Manage account access view application and case history                                                      | v. and update important information.                           |

## Steps

Follow these steps to assist a consumer with attesting to having filed taxes for a previous coverage year in which they received APTC:

1. Locate the **Account Information** section on the Consumer Home page. Click the caret to expand the section. The **Update Consent for Verification and Tax Filing Attestation** links display the under the Update Case Information subsection.

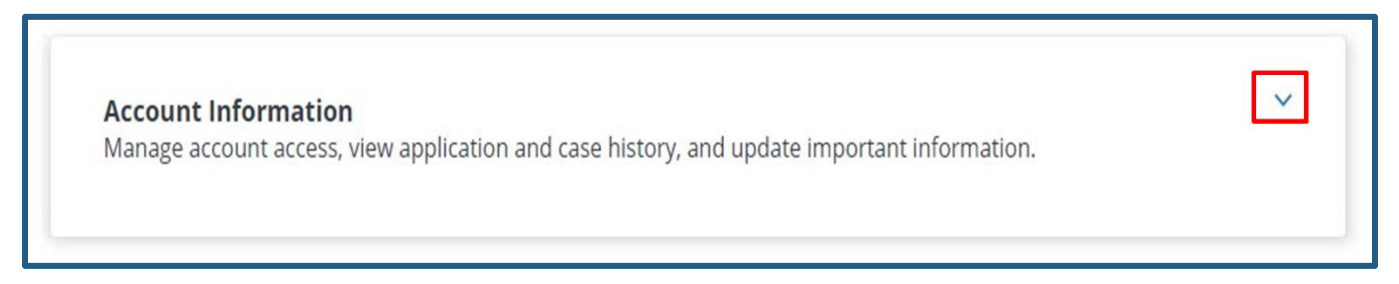

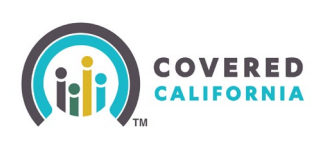

**Tax Filing Attestation** 

# **Consent for Verification and Tax Attestation Quick Guide for Certified Enrollers**

- 2. Clicking with the **Consent for Verification or Tax Filing Attestation** link navigates the user to the Update Consent and Attestation page.
  - On the **Update Consent and Attestation** page, the consumer may update their consent for verification or attest to having filed and/or is planning to file their taxes.

| Account Information<br>Manage account access, view application and case history, and update important information. |                                              |  |  |  |
|----------------------------------------------------------------------------------------------------|----------------------------------------------|--|--|--|
| Account Access                                                                                                    | 🗅 History                                    |  |  |  |
| Choose who can access and make changes to                                                                          | Review past applications and changes to your |  |  |  |
| your case.                                                                                                    | case.                                        |  |  |  |
| Authorized Representatives                                                                                         | Case History                                 |  |  |  |
| Manage Delegates                                                                                                   | Past Applications                            |  |  |  |
| Dupdate Case Information                                                                                           | Notices & Documents                          |  |  |  |
| Make changes to your case when needed.                                                                             | Read messages, upload documents, and quickly |  |  |  |
| Consent for Verification                                                                                           | access tax forms.                            |  |  |  |

Download Blank Application PDF Get Adobe PDF Reader

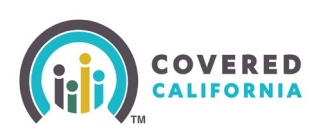

| This page allows you to update your consent for verifying yo<br>filed taxes.                                                                                                    | our information and                                                   | update                         | your attestation that you                                    |
|----------------------------------------------------------------------------------------------------|-----------------------------------------------------------------------|--------------------------------|--------------------------------------------------------------|
| Consent for Verification                                                                                                    |                                                                       |                                |                                                              |
| understand that Covered California will use my tax return<br>see if Loualify for help paying for health coverage. Lunderst                                                                      | at renewal time each                                                  | n year fo                      | r up to the next 5 years to                                  |
| f you are eligible for Medi-Cal, your tax return information<br>respond on this question. If you are eligible for Medi-Cal no<br>coverage in the future if your eligibility changes, please upd | will be used for your<br>w but you want to b<br>late your consent for | renewa<br>e consid<br>verifica | l, no matter how you<br>ered for Covered California<br>tion. |
| You currently have given consent for Covered<br>California to evaluate your tax return at<br>renewal time until the year:                                                                       | 2019                                                                  |                                |                                                              |
| Update my Consent for:                                                                                                    | 5 Years                                                               | ~                              | J                                                            |
| Date Consent Received:                                                                                                    | 01/10/2014                                                            |                                |                                                              |
| Tax Filing Attestation<br>Individuals who received premium assistance must file taxe                                                                                                    | es for that benefit yea                                               | ar. If you                     | I received premium                                           |
| assistance and did not file your taxes for that year, you will until you file your taxes for that benefit year.                                                                                 | not be eligible for pr                                                | emium                          | assistance in the future,                                    |
| Did your household file a federal tax return and reconcile a<br>you declare under penalty of perjury, under the laws of the                                                                     | ny premium assistar<br>State of California, t                         | nce you i<br>hat:              | used? By attesting below,                                    |
| I received premium assistance to help lower my costs for filed, or is planning to file, a federal income tax return filed.                                                                      | or health insurance.<br>or that benefit year.                         | The tax                        | filer for my household has                                   |
|                                                                                                    |                                                                       |                                |                                                              |

- You currently have given consent for Covered CA to evaluate your tax return at renewal time until the year field displays with the current year plus the number of years selected in the **Update my Consent for:** field.
- Consumers can give Covered CA consent to use their tax return at renewal each year, for up to 5 years. The number of consent years displayed in the **Update my Consent** for: dropdown defaults to 5 years, regardless of the current consent year.

Note: The Date Consent Received: field only displays for Service Center Representatives.

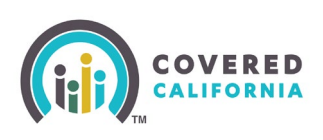

3. To update the consent year, select the number of years from the dropdown next to the **Update my Consent for:** dropdown. Consumers can select 0-5 years from the dropdown.

Example: In this illustration, the consumer agreed to have their tax return evaluated 5 years from 2014. When the consumer submitted their update, the year the verification will expire is indicated: You currently have given consent for Covered California to evaluate your tax return at renewal time until the year: 2019

• (For SCRs Only: To update the consent for verification, enter the date the consent was received in the **Date Consent Received** field, in MM/DD/YYYY format.)

**Note**: If 0 Years is selected from the **Update my Consent for:** dropdown, the Are you sure you want to select 0 years? confirmation popup appears.

• Click the **Yes** button to confirm consent for 0 years. Click the **No** button to return to the Update Consent and Attestation page to make another selection from the Update my Consent for: dropdown.

| Are you sure you                                                                                                    | want to select 0 years?                                                                                                    |
|----------------------------------------------------------------------------------------------------|----------------------------------------------------------------------------------------------------|
| By selecting 0 years, we will not<br>qualify for such as, help paying f<br>credits and/or lower cost sharin<br>your tax return, then Covered C<br>health plan but without any assi<br>For Medi-Cal renewals, we will c<br>Medi-Cal Only. | be able to see what programs you<br>for your health insurance (federal tax<br>g). If you not give consent to evaluate<br>alifornia will re-enroll you in your same<br>stance with your monthly premiums.<br>ontinue to evaluate your renewal for |
|                                                                                                    | Yes                                                                                                    |

4. Click the **Update** button to update the number of consent years.

**Note**: Clicking the **Update** button redetermines eligibility and navigates to the Consumer Home page.

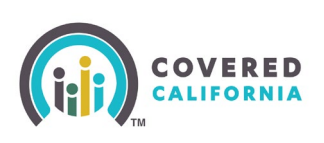

## Updating Consent for Verification

Enrollers can follow the steps below to verify whether a consumer needs to update their consent for verification.

**Note**: Due to the list view limitation of 2000 rows, the preferred method for enrollers with a large book of business is to utilize the **My Reports** link and export their book of business to filter and search for consumers with consent needing updating.

1. On the Enroller Portal home page, click **My Active Delegations** 

| Но   | ome Agen                                                                                                    | icy 🗸 My         | y Team 🗸 | My Profile        | My Delegations 🗸 🛛 R    | esources 🗸 🛛 Help 🗸 |           |
|------|----------------------------------------------------------------------------------------------------|------------------|----------|-------------------|-------------------------|---------------------|-----------|
|      |                                                                                                    |                  |          |                   | My Active Delegations   |                     |           |
|      |                                                                                                    |                  |          | Мар               | My Pending Delegations  |                     | ome Page! |
|      |                                                                                                    |                  |          | Ivia i            | My Delegation History   | ess, assist your co |           |
| Home | Enroller Po                                                                                                    | rtal Notificatio | ons Noti | fications Archive | Agency Book of Business | My Book of Business | More      |
|      | <b>Welcome!</b><br>Explore additional choices by navigating through the tabs on the right or My Reports from the menu |                  |          |                   |                         |                     |           |

2. The enroller's Book of Business displays. Find the *Consent Valid Through Coverage Year* field to determine the year of expiration for that consumer's consent.

| 32 items | Delegati<br>My Ac | ons<br>tive Delegations ▼ (<br>I by Consumer Contact • Filtered | 📌 | My delegations - Delegatio | n Status • Upd | lated a f | ew seconds ago               |                         |        | Q Search | Accept I              |
|----------|-------------------|-----------------------------------------------------------------|---|----------------------------|----------------|-----------|------------------------------|-------------------------|--------|----------|-----------------------|
|          |                   | Consumer Contact ↑                                              | ~ | CalHEERS Case/ 🗸           | Phone          | ~         | Email v                      | Household Eligibility 🗸 | Conser | nt Val 🗸 | Delegation Start Date |
| 1        |                   | Annett Casper                                                   |   | 5193229750                 |                |           | annett.casper@gmail.com      | CoveredCA Only          | 2028   |          | 2/27/2023 11:19 AM    |
| 2        |                   | Antonia Lueilwitz                                               |   | 5193229360                 |                |           |                              | CoveredCA Only          | 2028   |          | 2/27/2023 5:39 AM     |
| 3        |                   | Bob Kreiger                                                     |   | 5193229461                 |                |           | bob.kreiger@gmail.com        | CoveredCA Only          | 2028   |          | 2/27/2023 6:57 AM     |
| 4        |                   | Chang Ullrich                                                   |   | 5193229485                 |                |           | chang.ullrich@gmail.com      | CoveredCA Only          | 2028   |          | 2/27/2023 7:27 AM     |
| 5        |                   | Clyde Tromp                                                     |   | 5193229775                 |                |           | clyde.tromp@gmail.com        | CoveredCA Only          | 2028   |          | 2/27/2023 11:34 AM    |
|          | -                 | Coloral Colonalidae                                             |   | 640000470                  |                |           | eristal ashe side @email.com | CoursedCA Only          |        |          | 2/27/2022 7:47 444    |

**Note:** The Consent Valid Through Coverage Year field can also be found by scrolling right on the Book of Business that is displayed on the home page.

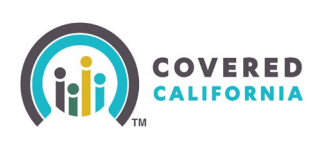

## Tax Filing Attestation

A consumer who received premium assistance is required to file taxes. When eligibility is determined, the IRS may report the consumer did not file taxes and CalHEERS will return an ineligible status. However, consumers may self-attest to having filed taxes on the *Update Consent and Attestation* page.

| Update Tax Filing Attestation<br>Please update your attestation if you filed taxes during the previous year.                                                                                                    |
|----------------------------------------------------------------------------------------------------|
| Tax Filing Attestation                                                                                                    |
| People who get financial help have to file taxes for the years they got the financial help. If you get financial help and you did not file your taxes for 2 years in a row, you will not be able to get financial help in the future.<br>Did your household file a federal tax return and reconcile any financial help you used? By attesting below, you declare under penalty of perjury, under the laws of the State of California, that: |
| <ul> <li>I got financial help to lower my costs for health insurance. The tax filer for my household has filed, or is planning to file, a federal and state income tax return for those benefit years.</li> <li>Cancel</li> </ul>                                                                                                    |
| Cancel Update                                                                                                    |

Clicking the **Tax Filing Attestation** checkbox updates the tax filing information received from the IRS. Check the *I got financial help to lower my costs for health insurance. The tax filer for my household has filed or is planning to file, a federal and state income tax return for these benefit years.* box.

Clicking the **Update** button re-determines eligibility for the consumer and navigates the consumer to the *Household Eligibility Results Summary* page.